Energy Tanks and tickets associated with those Tanks can be viewed from the Energy menu option in Grower360.

A listing of active Energy Tanks displays the Tank name or serial number, *Last Del Product*, *Tank Size*, *Last Fill Amt*, *Last Fill* date, *Tank %*, and *As of* date for the *Tank %* reading. The *Tank %* is the percent at the time of the last delivery.

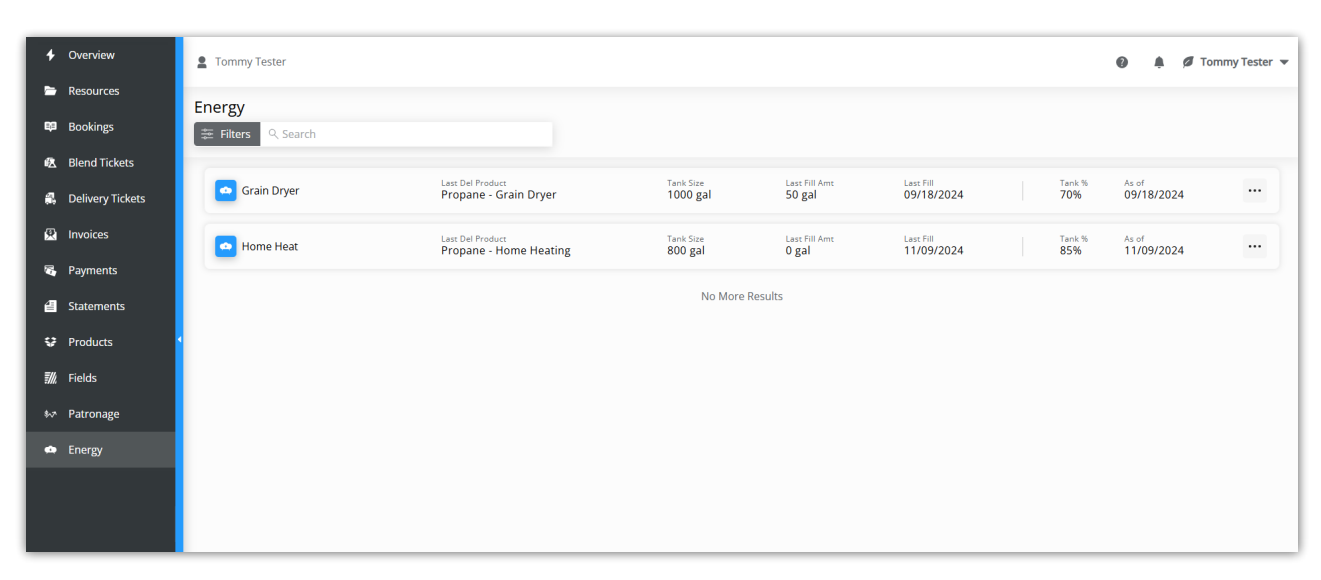

Note: Tank Monitor Readings display in the Tank % area if applicable.

Tanks can be filtered by selecting **Filters** to the left of the *Search* field. Selecting **Filters** displays options to filter tanks by *Date Range* (which is the *Last Fill* date) or *Products*. Tanks can also be searched by the Tank name or *Product*.

| Energy                |                                              |    |            |   |  |  |  |  |  |  |
|-----------------------|----------------------------------------------|----|------------|---|--|--|--|--|--|--|
| \sum Filters 🔍 Search |                                              |    |            |   |  |  |  |  |  |  |
|                       | Date Range                                   |    |            |   |  |  |  |  |  |  |
|                       | Start Date                                   | to | End Date   | ē |  |  |  |  |  |  |
|                       | MM/DD/YYYY                                   |    | MM/DD/YYYY |   |  |  |  |  |  |  |
|                       | Products                                     |    |            |   |  |  |  |  |  |  |
|                       | Propane - Grain Dryer Propane - Home Heating |    |            |   |  |  |  |  |  |  |
|                       | Apply Filters                                |    |            |   |  |  |  |  |  |  |

The filters selected display below the Filters button.

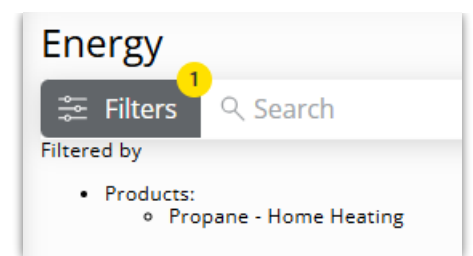

To view Energy tickets associated with a Tank, select the Tank from the list. Each Energy ticket associated with that Tank displays, including the *Service* type, *Service Date*, *Units*, *Inv*. *Amt*, and *Invoice* #. Select the **Expand** icon to view the *Delivered Product*, *Unit Price*, and *End Fill* %.

| Energy > Home Heat                                                 |                     |                         |                |                    |                  |    |  |  |  |  |
|--------------------------------------------------------------------|---------------------|-------------------------|----------------|--------------------|------------------|----|--|--|--|--|
| Home Heat     Estimated Tank Fill Percentage - 85%     Refill Tank |                     |                         |                |                    |                  |    |  |  |  |  |
| 4011                                                               | Service<br>Delivery | Service Date 11/09/2024 | Units<br>O gal | Inv. Amt<br>\$0.00 | Invoice #<br>141 | 46 |  |  |  |  |
| Delivered Product<br>Propane - Home Heating                        |                     | Unit Price<br>\$1.15    |                | End Fill %<br>85%  |                  |    |  |  |  |  |

The *Estimated Tank Fill Percentage* displays at the top of the page and is the percent at the time of the last delivery. These tickets can also be filtered by choosing **Filters** and selecting a *Start* and *End Date*. Additionally, tickets can be searched by the associated Energy ticket # or the *Invoice* #.

Navigate back to the Energy Tank listing by selecting *Energy* from the breadcrumbs at the top of the page.